## Grade Tests / Surveys

The results of a test or survey may be downloaded in a spreadsheet format. Questions and answers appear in corresponding cells.

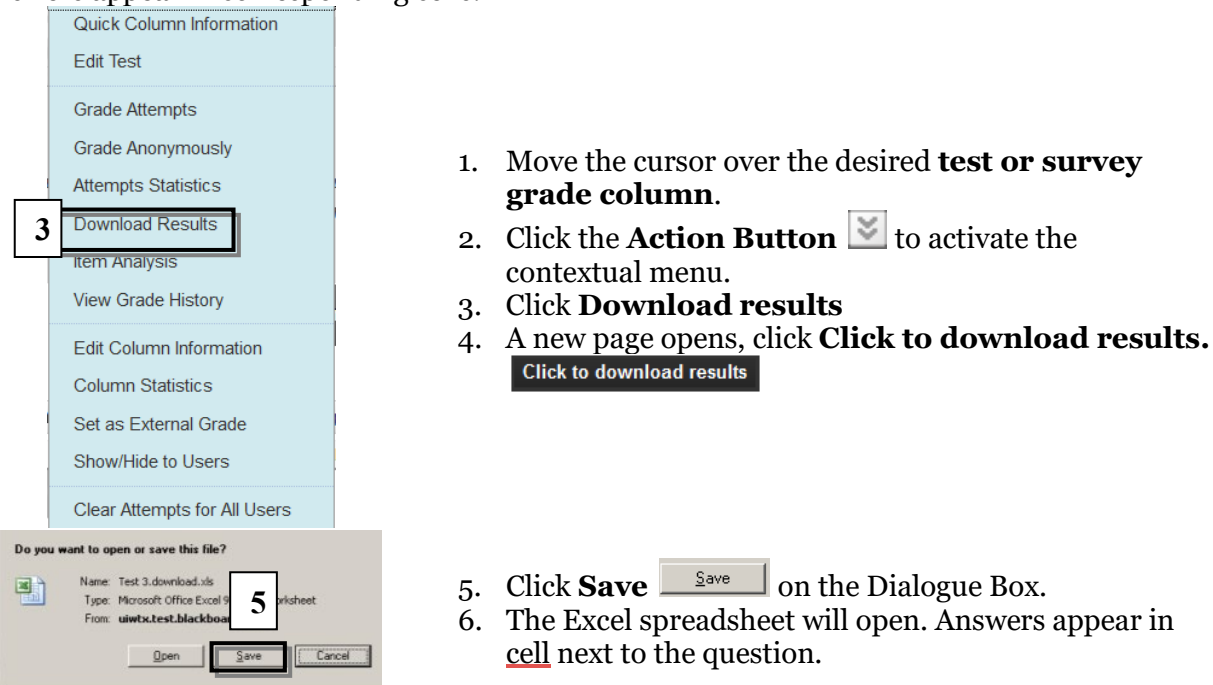

## Review and Grade Answers to Essay Questions

When tests are created with essay questions, each student essay must be reviewed separately. Once the essay is graded, the score for the essay will be automatically added to the total score for the test. Essay questions may be graded anonymously.

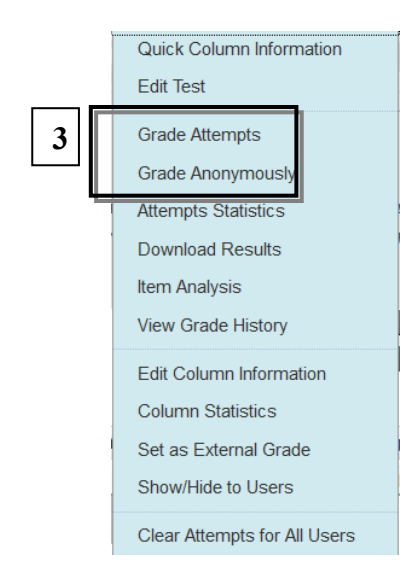

- 1. Move the cursor over the desired **test or survey grade column**.
- 2. Click the **Action Button** 🖄 to activate the contextual menu.
- 3. Click Grade Anonymously or Grade Attempts.

| Attempts: 1 of 9 View: Full Grade Center User: Amy Train (Attempt 1 of 1) Column: Final Exam Status: All Statuses                                                          |                                                                                                    |
|----------------------------------------------------------------------------------------------------|----------------------------------------------------------------------------------------------------|
|                                                                                                    | Cancel Save and Exit View Previous Save and                                                                                                    |
| * Test Information                                                                                                    |                                                                                                    |
| Question 1:                                                                                                    | Multiple Choice 20 out of 2                                                                                                    |
| Pellentesque                                                                                                    | e a diam aliquam nisi vestibulum pellentesque. Aliquam erat volutpat.                                                                                                    |
| Given Answ                                                                                                    | er: 🗹 Cras egetieo.                                                                                                    |
| Correct Ans                                                                                                    | wer. M Cras egetieo.                                                                                                    |
|                                                                                                    |                                                                                                    |
| Question 2: True/Faise                                                                                                    |                                                                                                    |
| Sed eu odio vel metus egestas placerat.                                                                                                    |                                                                                                    |
| Correct Answer: V False                                                                                                    |                                                                                                    |
| — —                                                                                                    |                                                                                                    |
| 4 Question 3: Essay<br>Alignam erat volutbat. Maecenas ut nisi ac erat condimentum ultrices. Cras eget leo, Pellentesque a diam alignam nisi vestibulum pellentesque Doned |                                                                                                    |
| Given<br>Answer:                                                                                                    | Curabitur scelerisque. Etiam vel nibh. Curabitur vehicula erat nec libero. Maeceans rutrum nonummy turpis. Aliquam nunc. Nam dictum pede eget eros. Suspendisse magna nulla, posuere vitae, congue eu,<br>quis, enim. In varius mauris in dui. Donec malexuada est sit amet felis. Phasellus non ante non lectus molis portitor. Nuce lectus tellus, tincidunt at, porta malesuada, nonummy sed, odio. Sed eu odio vel<br>egestas placerat. In dui augue, ornare at, aliquam in, ultricies ac, lectus. Pellentesque a diam aliquam nisi vestibulum pellentesque. Aliquam erat volutpat. Maecenas ut nisi a erat condimentum ultrices. Cra<br>leo. Donec bibendum diam sit amet risus. Nulla auctor, arcu ut bibendum lobortis, diam mi conscetteur arcu, non portitor jusum velit accumsan enim. In accumsan. Sed ornare scelerisque lectus. Suspendi<br>malesuada felis a augue. Phasellus non ante non lectus molis portitior. Nunc lectus tellus, lincidunt at, porta malesuada, nonummy sed, odio. Sed eu odio vel metus egestas placerat. In dui augue, ornare at,<br>in, ultricise a. Jetus. Pellentesque a diam aliquem misi vestibulum pellentesque. |
|                                                                                                    | In ultrices tempor quam. Nam sed eros. Aenean non velit. Nunc vitae enim sit amet mi iaculis mollis. Curabitur scelerisque. Etiam vel nibh. Curabitur vehicula erat nec libero. Maecenas rutrum nonummy t<br>Aliquam nunc. Nam dictum pede eget eros.                                                                                                    |
|                                                                                                    | Suspendisse magna nulla, posuere vitae, congue eu, semper quis, enim. In varius mauris in dui. Donec malesuada est sit amet felis. Phasellus non ante non lectus mollis portitior. Nunc lectus tellus, tincidur<br>porta malesuada, nontummy sed, odio. Sed eu odio vel metus egestas placerat. In dui augue, ornare at, aliquam in, ultricies ac, lectus. Pellentesque a diam aliquam nisi vestibulum pellentesque. Aliquam erat<br>volutpat. Maecenas ut nisi ac erat condimentum ultrices. Cras eget leo. Donec bibendum diam sit amet risus. Nulla auctor, arcu ut bibendum lobortis, diam mi consectetuer arcu, non portitior ipsum velit a<br>emin. In accumsan. Sed ornare scelerisque lectus. Suspendisse malesuada felis a augue.                                                                                                    |
|                                                                                                    | Nunc lectus tellus, tincidunt at, porta malesuada, nonummy sed, odio. Sed eu odio vel metus egestas placerat. In dui augue, ornare at, aliquam in, ultricies ac, lectus.<br>Sed omare scelerisque lectus. Suspendisse malesuada feis a augue. Phasellus non ante non lectus moliis portition. Nunc lectus tellus, tincidunt at, porta malesuada, nonummy sed, odio. Sed eu odio vel met<br>egestas placerat. In dui augue, ornare at, aliquam in, ultricies ac, lectus. Pellentesque a diam aliquam inis vestibulum pellentesque.                                                                                                    |
| Normal I 3 Arial                                                                                                    | ■   B / I → + × ×   専家道  注目保存                                                                                                    |
| 6                                                                                                    |                                                                                                    |

- 4. The Grade Test page opens. Locate the essay question, and review the answer.
  5. Type the point value for the answer in the "out of \_\_\_\_\_ Points" window.
- 60 out of 60 points
- 6. Add comments to the **comments section**, if necessary
- 7. Click **Save and Next** Save and Next to go to the next attempt.
- 8. Click **Save and Exit** Save and Exit when finished with all attempts. The Grade Center re-opens and the score for the essay question is added to the score for the test.

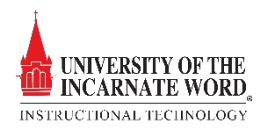